# Keytool and Certificate Management

eMedNy

A guide to utilizing keytool to assist with Certificates for eMedNY SOAP

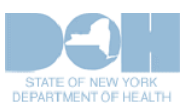

2/16/2013

### TABLE OF CONTENTS

| 1 | Inti | roduction                                                              | 3    |
|---|------|------------------------------------------------------------------------|------|
| 2 | Cre  | ating a Certificate Signing Request (CSR) and requesting a Certificate | 4    |
|   | 2.1  | Create the "KeyStores" Folder & Open the Command Window                | 4    |
|   | 2.2  | Generate a key pair for your web service client                        | 6    |
|   | 2.3  | Generate a certificate request                                         | 7    |
|   | 2.4  | Submit the Certificate Signing Request through ePACES                  | 7    |
|   | 2.5  | Retrieve the Client Certificate from ePACES                            | 8    |
| 3 | Imp  | porting the Certificate                                                | . 10 |
|   | 3.1  | Importing the Client Certificate into the keystore                     | 10   |
|   | 3.2  | Importing the Server Certificate                                       | 11   |
|   | 3.3  | Importing certificates using a MMC                                     | 12   |
|   | 3.4  | Importing Certifcates Using the IE Certificates Wizard                 | 19   |
|   | 3.5  | Importing the Server Certificate into the Keystore                     | 27   |
|   | 3.6  | Importing private key and certificates from Java to Windows Key Stores | 29   |
| 4 | Ado  | ditional Tools and Information                                         | . 34 |
|   | 4.1  | keytool web link                                                       | 34   |
|   | 4.2  | Requirements for CORE Compliance                                       | 34   |
|   | 4.3  | JSSE Reference Guide                                                   | 34   |
|   | 4.4  | WCF – 2 Way SSL using Certificates                                     | 34   |
|   |      |                                                                        |      |

# **1** Introduction

This document is intended to assist providers with the acquisition and use of security certificates when accessing secured eMedNY Web Services (such as the <u>File Transfer Service</u> and the <u>Meds History Service</u>.) It details the processes needed to create a private and public key pair, and an associated Certificate Signing Request (CSR) and how to process the resulting signed certificate delivered in response from eMedNY, as well as how to import any server certificates that may also be required (e.g. MedsHistory Web Service).

The process to enroll as a user of eMedNY-signed certificates, to submit the Certificate Signing Request created as described in this document, and the retrieval of the user's eMedNY-signed certificate are detailed in a separate document <u>eMedNY X509 Certificates Guide</u>.

Please note that the information provided is to be used as a guide only. It will be of greatest interest to developers using Java or Dotnet technologies on Windows platforms. Developers on Linux-variants should be able to adapt the instructions given herein. Developers using key and certificate stores other than those covered in this document will have to adapt the information here to the fit their own situation.

# 2 Creating a Certificate Signing Request (CSR) and requesting a Certificate

"Keytool" is a key and certificate management utility, which will be used to generate key pairs for your web services client. This utility will need to be installed so that it can be run in any directory. For additional information regarding keytool, see keytool web link in <u>Section 4.1</u>. The following instructions are for Windows-based operating systems. Other operating systems have analogous tools; users should consult the appropriate references or with your IT departments.

eMedNY can provide scripts contained in batch files with these commands. They can be run using instructions contained within these files. Please email <u>emednyproviderservices@gdit.com</u> to request these scripts.

The following instructions are for example purposes only. Words that are in bold are sample text, please use whatever suits the needs of your software in its place.

# 2.1 Create the "KeyStores" Folder & Open the Command Window

In Windows Explorer you will need to create a new folder for your keytool-related files. In our example, we have called it **KeyStores**:

| ∞C:\                        |                |             |                    |          |
|-----------------------------|----------------|-------------|--------------------|----------|
| File Edit View Favorites To | ools Help      |             |                    | <b>.</b> |
| 🔇 Back 🔹 🜍 🔹 🏂 🍃            | 🔵 Search 🏾 🌔 F | olders 📴 🍞  | X 🍤 💷              |          |
| Address 🗢 C:\               |                |             |                    | 🖌 🄁 Go   |
| Name 🔺                      | Size           | Туре        | Date Modified      |          |
| 🚞 app                       |                | File Folder | 8/7/2007 2:01 AM   |          |
| Cocuments and Settings      |                | File Folder | 3/5/2009 11:16 PM  |          |
| KeyStores                   |                | File Folder | 5/16/2007 2:47 PM  |          |
| Program Files               |                | File Folder | 3/18/2009 12:37 PM | ~        |

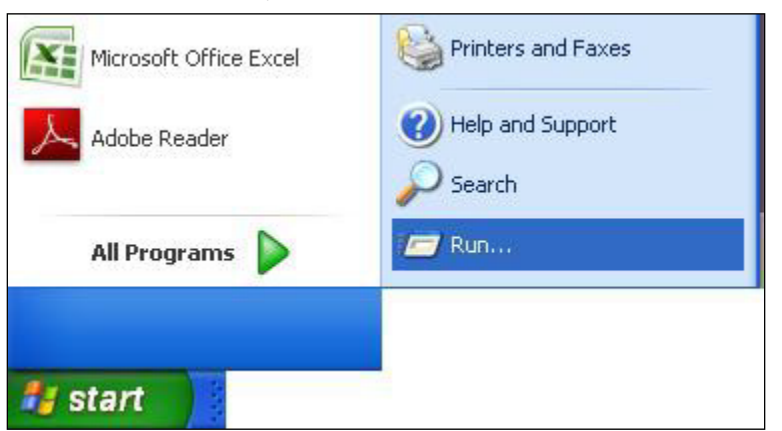

Next, In Start Menu Click Run:

Type "cmd" and press Enter:

| Run   | ?                                                                                                    |
|-------|----------------------------------------------------------------------------------------------------|
|       | Type the name of a program, folder, document, or<br>Internet resource, and Windows will open it for you. |
| Open: | cmd                                                                                                    |
|       | OK Cancel Browse                                                                                         |

Change directory to the one you created earlier (i.e. Keystores):

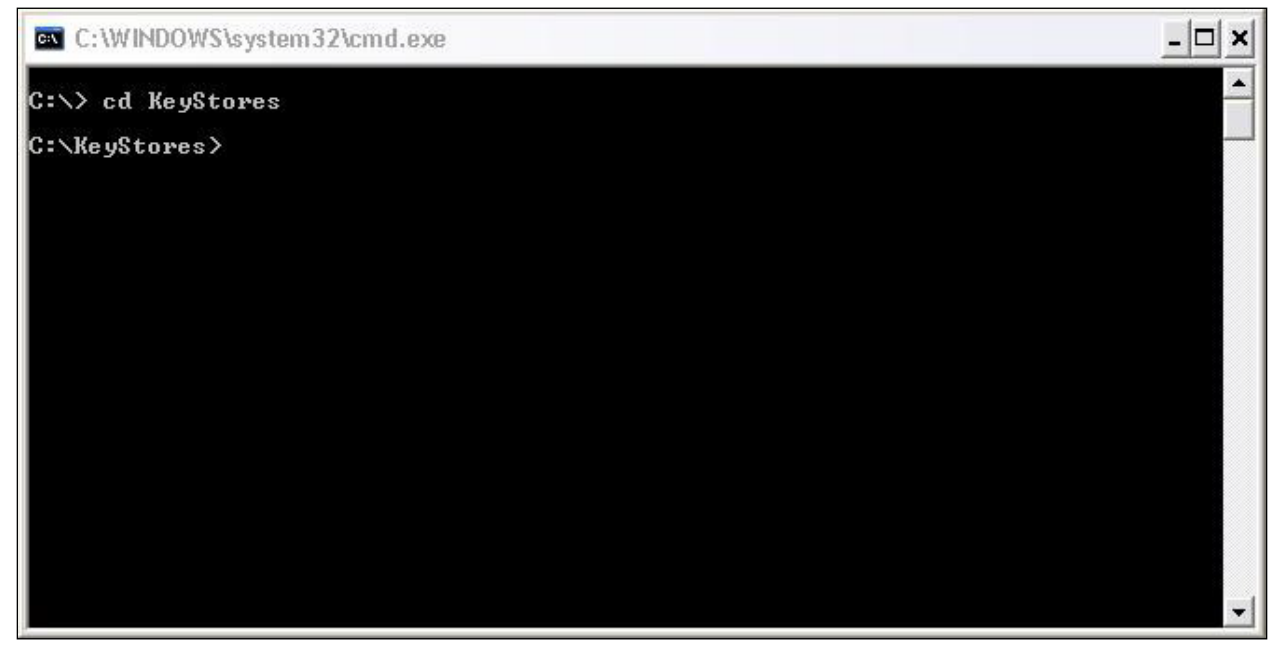

### 2.2 Generate a key pair for your web service client

At the command line, type in the following command, substituting your own data for the text in brackets []. A full explanation of this data appears after the command line:

keytool -genkeypair -v -alias [Client Alias] -keystore [keystore name].jks -keyalg RSA -sigalg SHA1withRSA -storepass [keystore password] -dname "[Client's DN, see below]" -keypass [client password]

*Client Alias* – An alias set up by the user. It is used to refer to the keystore. A keystore can contain multiple client items, each referenced by its own unique alias.

*Keystore Name* – The name of the Keystore. A file named [keystore name].jks will be generated.

*Keystore Password* – A password to access the keystore. We suggest a password should be at least six characters in length and contain at least one number and punctuation mark.

*Client's DN* – This is information identifying the client. You should populate it with information identifying your organization (using no spaces) as follows: "CN = [Client Name], OU=[Organizational Unit], O=[Organization], L=[City or Locality], S=[State], C=US"

*Client Password* – The client password to access the private key in this keystore.

This is an example:

keytool -genkeypair -v -alias JDOE -keystore JDOEKeystores.jks -keyalg RSA -sigalg SHA1withRSA -storepass Password1 - dname "CN=JohnDoe,OU=IT,O=JohnDoeInc,L=Anytown,ST=NY,C=US" -keypass Password2

See below for an example:

| 🐼 C:\WINDOW5\system32\cmd.exe                                                                                                    |                       |
|----------------------------------------------------------------------------------------------------|-----------------------|
| C:\>cd keystores<br>C:\>cd keystores<br>alg RSA -sigalg SHA1withRSA -storepass Password1 -dname "CN=JohnDoe,OU=IT,O<br>DoeInc,L=Anytown,ST=NY,C=US" -keypass Password2<br>Generating 1,024 bit RSA key pair and self-signed certificate (SHA1withRSA)<br>a validity of 90 days<br>for: CN=JohnDoe, OU=IT, O=JohnDoeInc, L=Anytown, ST=NY, C=US<br>[Storing JDOEKeystores.jks] | -key<br>=John<br>with |
| C:\KeyStores>                                                                                                    |                       |
|                                                                                                    | -                     |

### 2.3 Generate a certificate request

Type the following command to generate a Certificate Signing Request. Replace the text in brackets with the same data you used to generate the Keystore.

keytool -certreq -alias [Client Alias] -keystore [Keystore Name].jks -file [Client Alias].csr -storepass [Keystore Password] - keypass [Client Password]

See below for an example:

keytool -certreq -alias JDOE -keystore JDOEKeystores.jks -file JDOE.csr -storepass Password1 -keypass Password2

The image follows that example:

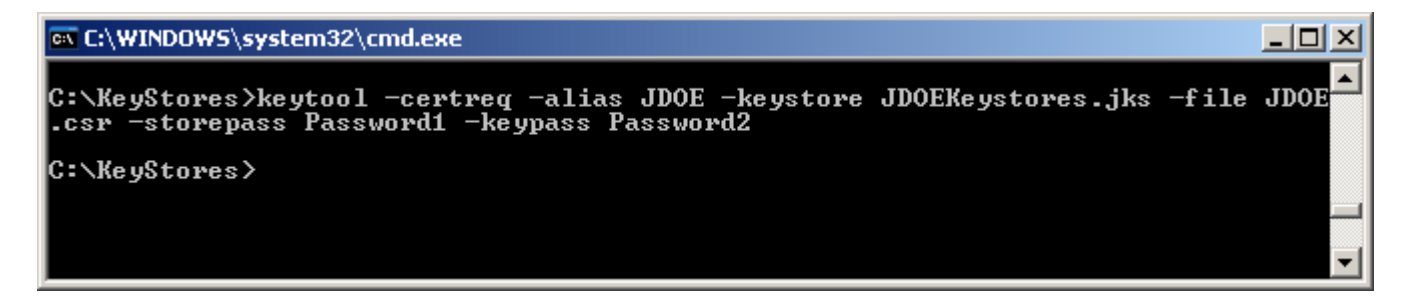

This will result in a Certificate Request file (.csr) being placed into the same directory.

# 2.4 Submit the Certificate Signing Request through ePACES

View the **Keystores** directory in Windows explorer.

| 🚞 KeyStores                                                |                                               |         |                     |  | <u>_                                    </u> |  |  |
|------------------------------------------------------------|-----------------------------------------------|---------|---------------------|--|----------------------------------------------|--|--|
| <u>File E</u> dit <u>V</u> iew F <u>a</u> vorites <u>T</u> | ools <u>H</u> elp                             |         |                     |  |                                              |  |  |
| 😋 Back 🔹 🕥 🖌 🏂 🔎                                           | 🕞 Back 🔹 💮 🖌 🏂 Search 📂 Folders 🛛 🎲 🍞 🗙 🍤 💷 🗸 |         |                     |  |                                              |  |  |
| Address 🛅 C:\KeyStores                                     |                                               |         |                     |  | 💌 🄁 Go                                       |  |  |
| Name 🔺                                                     | Size Ty                                       | уре     | Date Modified       |  |                                              |  |  |
| JDOE.csr                                                   | 1 KB - C                                      | SR File | 12/26/2012 11:57 AM |  |                                              |  |  |
| 🖬 JDOEKeystores.jks                                        | 2 KB _ JK                                     | KS File | 12/26/2012 11:46 AM |  |                                              |  |  |
|                                                            |                                               |         |                     |  |                                              |  |  |
|                                                            |                                               |         |                     |  |                                              |  |  |
| 2 objects 1.94 KB 🕄 My Computer                            |                                               |         |                     |  |                                              |  |  |

As you can see above, there are two files in the directory. The .jks is your keystore file. The .csr is your Certificate Signing Request. Open the .csr file in a text editor, such as NotePad. It should look something like this:

| Ď JDOE.csr - Notepad                                                                                                    | ×I |
|----------------------------------------------------------------------------------------------------|----|
| <u>File E</u> dit F <u>o</u> rmat <u>V</u> iew <u>H</u> elp                                                                                                    |    |
| BEGIN NEW CERTIFICATE REQUEST<br>MIIBODCCAQkCAQAWYDELMAKGA1UEBhMCVVMxCzAJBgNVBAgTAk5ZMRAWDgYDVQQHEwdBbn10b3du<br>MRMwEQYDVQQKEwpKb2huRG91SW5jMQswCQYELQQVDwJJVDEQMA4GA1UEAxMHSm9obkRvZTCBnzAN<br>BgkqhkiG9w0BAQEFAAOBjQAwgYkCgYEAos6mmhfMJQopfDUqjZqs67gQMh7B15kfGiYkU02tLg83<br>IyoB2cG9QychiYMjiH1VIv+8+pg9f2eBQU90yMQbfOMqIM1s3dbZAmjKEavutJvGS39joqZIRu0e<br>Zg1NzQdleOEwRa1ZJMuQ8p0ySpRxh/KAwT3uvRdkg2SiSjFCyPMCAwEAAaAAMA0GCSqGSIb3DQEB<br>BQUAA4GBAE+02FXys6sAZ4JtaqnC/A7Wv76+bE82JqM1BPyu/pjoCiQa7ZNM3GvDX9N37EcrGqgh<br>cwSCOULgCw8uJo/q79sz30PVouaycU+Y7Ummb+osAmjaNdFohd7QwcsAywfUrAPfeTDN+U61xvp2<br>01muT5LKp40LkGgjTZR3yDKynXG4<br>END NEW CERTIFICATE REQUEST |    |

Copy this information into the "Certificate Signing Request" Field in ePACES as per the instructions in the <u>eMedNY X509</u> <u>Certificates Guide</u>.

# 2.5 Retrieve the Client Certificate from ePACES

Retrieve the Client Certificate through ePACES as per the instructions in the <u>eMedNY X509 Certificates Guide</u>. Copy the data there into Notepad and save it in the "Keystores" directory under the name [Client Alias].pem

This is a sample of a Client certificate.

| 📕 JDOE.pem -                                                                                                    | - Notepad                                                                                                    |                                                                                                    |                                                                                                    |  |
|----------------------------------------------------------------------------------------------------|----------------------------------------------------------------------------------------------------|----------------------------------------------------------------------------------------------------|----------------------------------------------------------------------------------------------------|--|
| File Edit For                                                                                                    | mat <u>V</u> iew                                                                                                    | <u>H</u> elp                                                                                                    |                                                                                                    |  |
| BEGIN<br>MIIGJGYJKO<br>jDCCAVWGAW<br>IZAhBGNVBA<br>MDAWMF0XDT<br>ZW50MQWWCO<br>MREWDWYDVQ<br>ggEBAMTMCX<br>hwZzUtJsr7<br>TBecsUnSCy<br>/ertEhXYdn<br>P120rV2PEI<br>CX0ChmpXi4<br>EWYDVR01BA<br>BgNVBA0TBm<br>dHkxDTALBO<br>MS9QS01TZX<br>g1hk4ZSDSQ<br>SIb3DQEBBQ<br>MNIbVX02a<br>SIb3DQEBBQ<br>SIb3DQEBBQ<br>SIb3DQEBBQ<br>SIb3DQEBBQ<br>SIb3DQEBQC<br>ZZCCAdCGAW<br>IZAhBGNVBA<br>MDAWMF0XDT<br>EXPTRGV2IE<br>jQAWGYKCGY<br>VJ0242hX/n<br>VVL1M76ha5<br>hDCBgTA/Bg<br>ZXJ2ZXIG2m<br>BTADAQH/ME<br>AQUFAA0BGQ<br>SThNBKZE69<br>BS3X0QnHHC<br>END C | I CERTIF<br>I CERTIF<br>I CERTIF<br>I CERTIF<br>I CENT<br>I CENT | IICAT<br>QCCC<br>ITANE<br>CXY gQCC<br>ITANE<br>CXY gQDA2F<br>WNP<br>IODD<br>IODD | E<br>IIGF2CCBhMCAQEXADALBgkqhkiG9w0BBwGgggX7MIID<br>gkqhkiG9w0BAQUFADA2MQ8wDQYDVQQKEw2lTwVkTlkx<br>2VydGlmawNhdGUgQXV0aG9yaXR5MB4XDTEXMDkxNTA0<br>ITK10VowXTEbMBkGA1UEChMSZU1l2E5ZU2FtcGXlQ2Xp<br>TMXDDAKBgNVBASTA09VMjEPMA0GA1UECXMGU2FtcGXl<br>EgwMTCCASIwDqYJKoZIhvcNAQEBBQADggEPADCCAQoC<br>JiV+U0siiHolBAYD8MGu/EusiJ6mN6df0QRTAZJZn5e<br>tqbdEb8zD+CZa7XplxKia9NR+/Tpp4NUT8CPasobSvmt<br>VEB/K8kkJKAD/zu/iz4AI+tyRRy/76sIuQ3c0Trvd1+4<br>SyR8vrtxieb26Nh8mnGBwGuMfLdFqmV78zePB4Q00Fjs<br>M0XlinvhyCV40NoZgi8fe7toe3Fuc5YSMPkKCQNPAw<br>QUHAWIwgZMGA1UdHwSBi2CBiDBNoEugSaRHMEUXDZAN<br>ICEGA1UECXMabURldiBDZXJ0awZpY2F0ZSBBdXRob3Jp<br>DEwN6A1oDOGMwh0dHA6Ly8yMC4yMC4xNTcUNDU60DA4<br>HMvQ1JMMS5jcmwHQYDVR00BBYEFB1flfTzukL25Eho<br>wQYMBaAFHe2iaN2dUwyEhC6+qUdm3kwc2xSMA0GCSqG<br>DCqd+BTKG0S1QXYSZFk+qvHZsix08bKTpiDY20k99B<br>IfySvaaXYgedigDEIVGzppUEjw8lAyohrvy2ouAL7hnk<br>A0yoR2BYdoJ9BZ1FM6KSwtyYTUGFmK7Li2BQzneMIIC<br>gkqhkiG9w0BAQUFADA2MQ8wDQYDVQQKEw2lTwVkTlkx<br>2VydGlmaWhhdGUgQXV0aG9yaXR5MB4XDTA5MDIyNZA1<br>ITK10VowNjEPMA0GA1UEChMGZU11ZE5ZMSMWIQYDVQL<br>XR1IEF1dGhvcm10eTCBnZANBgkqhkiG9w0BAQEFAA0B<br>rvwtK12vp4NhCdEA9jkX4qkS0jd48rub+0/hRU5NErz<br>YewoG6160M/VBvCB0VgS8r/Dw+0ArY09ZFcnrSBbCUJ<br>ifqz1s01wwZceukH1V9j/yDyJHHivdV3nlsCAwEAAa0B<br>Q0EMhWwR2VuZXJhdGVkIGJ5IHR0ZSBTZWN1cm10eSBT<br>FJBQ0YPMA4GA1UdDwEB/wQEAWIBBjAPBgNVHRMBAF8E<br>BR3tomjdnVMMhIQuvq1HZt5FnNSUJANBgkqhkiG9w0B<br>Wtd3JJ]9byfJ0savF3JHp++yHLqHigaHbAhGwi16R8w<br>kVWFC401Cb8TwmHttbUT51/Yncp3XLdmerU1KfQ3T8v<br>iZ/PS5hDowdsI009M3K+wY2/duigwj2gAENT <br> |  |
| ,                                                                                                    | Save As                                                                                                    |                                                                                                    | 2                                                                                                    |  |
|                                                                                                    | Save As                                                                                                    | ave in:                                                                                                    |                                                                                                    |  |
|                                                                                                    |                                                                                                    | ave in:                                                                                                    |                                                                                                    |  |
|                                                                                                    | Recer<br>Deskte<br>My Docur<br>My Comp<br>My Comp                                                                                                    | nt<br>pop<br>ments<br>pouter                                                                                                    | IDOE.csr         IDOEKeystores.jks         File name:       JDOE.pem         Save as type:       All Files         Encoding:       ANSI                                                                                                    |  |

# 3 Importing the Certificate

### 3.1 Importing the Client Certificate into the keystore

Type the following command to import the Client Certificate into your keystore. Replace the text in brackets with the appropriate data – [Cert file name] is the name of the file where you saved the certificate from ePACES. An explanation of the data elements follows the command:

keytool -importcert -v -alias [Client Alias] -file [Cert file Name].pem -keystore [Keystore name].jks -storepass [keystore password] -keypass [client password]

*Client Alias* – The same Client Alias as above.

*Cert File Name* – the Name of the desired certificate file. We recommend the same as the Client Alias for tracking purposes.

*Keystore Password* – A password to access the keystore. We suggest a password should be at least six characters in length and contain at least one number and punctuation mark. This is the same as used for creating the keystore and generating the CSR.

*Client Password* – The client password to access the private key in this keystore.

This is an example command:

keytool -importcert -v -alias JDOE -file JDOE.pem -keystore JDOEKeystores.jks -storepass Password1 -keypass Password2

The following image follows our example:

```
- 0 ×
Select C:\WINDOWS\system32\cmd.exe
C:\KeyStores>keytool -certreq -alias JDOE -keystore JDOEKeystores.jks -file JDOE
.csr -storepass Password1 -keypass Password2
Top-level certificate in reply:
Owner: OU=rPrd Certificate Authority, O=eMedNY
Issuer: OU=rPrd_Certificate Authority, O=eMedNY
 Serial number: 0
Valid from: Mon May 11 00:00:00 EDT 2009 until: Tue Feb 09 22:59:59 EST 2021
Certificate fingerprints:
MD5: B6:75:E4:87:48:05:7D:19:C8:9C:72:91:51:BA:0B:77
SHA1: 7B:FB:D2:AA:6F:A0:52:E3:76:92:4B:2C:EF:0C:86:CE:A9:81:5E:E1
               Signature algorithm name: SHA1withRSA
               Version: 3
Extensions:
#1: ObjectId: 2.5.29.15 Criticality=true
KeyUsage [
Key_CertSign
Cr1_Sign
#2: ObjectId: 2.5.29.19 Criticality=true
BasicConstraints:[
   CA:true
   PathLen:2147483647
#3: ObjectId: 2.5.29.14 Criticality=false
SubjectKeyIdentifier [
KeyIdentifier [
0000: C1 BA 37 B5 74 45 72 4D 30 37 98 3
0010: EC 55 1E 74
                                                                                              ..7.tErM07.6....
                                                    30 37 98 36 0C F4 BE FF
#4: ObjectId: 2.16.840.1.113730.1.13 Criticality=false
... is not trusted. Install reply anyway? [no]:
Certificate reply was installed in keystore
[Storing JDOE.jks]
                                                                                 yes
```

The reason the certificate is indicated as "not trusted" as the certificate returned by eMedNY is a chain consisting of the user's cert as well as the Certificate Administrator Signer Cert (rPrd Certificate Authority.) It is the latter certificate that is "not trusted." You can also import only the eMedNY client cert without the CA signer cert if you first import the returned chain into Internet Explorer and then re-export just the eMedNY client cert from the browser. If you need to do this for your software, see the instructions under Importing Certificates using the IE Certificates Wizard.

# 3.2 Importing the Server Certificate

For Java based web service clients, doing message level security (e.g. Meds History Service - MHS,) the Server certificate needs to be imported into this keystore or in a separate keystore. We will do it in this keystore.

The Server certificate can be obtained from eMedNY – please email <u>emednyproviderservices@gdit.com</u> if you need this certificate. For this demo, it will be downloaded to:

#### C:\Keystores\dev\_server.pem

And imported using KeyToolIUI via Import > Keystore's entry > Trusted Certificate > Regular Certificate

However, this will fail. This is because the eMedNY cert contains a certificate chain (server cert + CA cert) and a jks keystore will not allow one to import a cert as a trusted cert if it contains a chain. We will need the server certificate without a chain (i.e remove the CA cert.) Note we could import the client cert **jsmith.cer** because the keystore contains its private key and we imported into an existing entry and replaced the self-signed cert in it with the **jsmith** cert + CA cert. However as we do not have the server's private key we cannot do the same. (Other alternatives are also possible such as creating a pkcs12 keystore, or obtain the signer certificate and importing it as a trusted cert. However the process given in this document will be applicable to both Java and Dotnet developers on Windows platforms.)

The way around this is to first import the eMedNY Server certificates (servercert + cacert) into the Windows Certificate Store. Then export only the servercert from the Windows Certificate Store and then import the servercert into the keystore as a trusted cert.

There are two ways of doing this, the first giving a more detailed view into the Windows Certificate Store, while the second is less granular but simpler to use.

- Using a Microsoft Mangement Console (mmc) for the Windows Certificate Stores
- Using the Internet Explorer Certificates Wizard.

### **3.3 Importing certificates using a MMC.**

First create a Microsoft Management Console (mmc) for the Certificate Store by doing the following:

3.3.1 From the Windows task bar, Start > Run > mmc

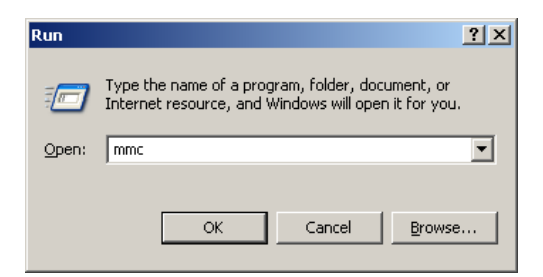

3.3.2 File > Add/Remove Snap-in

| 🚡 Console 1 📃 📃                               |                                         |  |  |  |  |
|-----------------------------------------------|-----------------------------------------|--|--|--|--|
| File Action View Favorites Window             | Help                                    |  |  |  |  |
| New Ctrl+                                     | N                                       |  |  |  |  |
| Open Ctrl+                                    | 0                                       |  |  |  |  |
| Save Ctrl+                                    |                                         |  |  |  |  |
| Save As                                       |                                         |  |  |  |  |
| Add/Remove Snap-in Ctrl+                      | Mere are no items to show in this view. |  |  |  |  |
| Options                                       |                                         |  |  |  |  |
| 1 C:\WINDOWS\\compmgmt.msc                    |                                         |  |  |  |  |
| 2 C:\WINDOW5\System32\gpedit.msc              |                                         |  |  |  |  |
| Exit                                          |                                         |  |  |  |  |
| Enables you to add snap-ins to or remove them | from the sr                             |  |  |  |  |
|                                               |                                         |  |  |  |  |
|                                               |                                         |  |  |  |  |
|                                               |                                         |  |  |  |  |
|                                               |                                         |  |  |  |  |
|                                               |                                         |  |  |  |  |
|                                               |                                         |  |  |  |  |

3.3.3 Click "Add ... "

| Add/Remove Snap-in                                                    | ? X  |
|-----------------------------------------------------------------------|------|
| Standalone Extensions                                                 |      |
| Use this page to add or remove a stand-alone snap-in from the console |      |
| Snap-ins added to:                                                    |      |
|                                                                       |      |
|                                                                       |      |
|                                                                       |      |
|                                                                       |      |
| Description                                                           |      |
|                                                                       |      |
| Add Remove About                                                      |      |
|                                                                       |      |
| OK Ca                                                                 | ncel |

3.3.4 In the "Add Standalone Snap-in", select "Certificates" and Click "Add"

| Add Standalone Snap-in                                                                                                    |                                            | ? × |
|----------------------------------------------------------------------------------------------------|--------------------------------------------|-----|
| Available standalone snap-ins:                                                                                                    |                                            |     |
| Snap-in                                                                                                    | Vendor                                     |     |
| and the second second s | Microsoft Corporation                      |     |
| Active Directory Domains and Trusts                                                                                                    | Microsoft Corporation                      |     |
| Contractive Directory Schema                                                                                                    | Microsoft Corporation                      |     |
| Active Directory Sites and Services                                                                                                    | Microsoft Corporation                      | _   |
| Active Directory Users and Compu                                                                                                    | Microsoft Corporation                      |     |
| al ActiveX Control                                                                                                    | Microsoft Corporation                      |     |
| Certificates                                                                                                    | Microsoft Corporation                      |     |
| Component Services                                                                                                    | Microsoft Corporation                      |     |
| Computer Management                                                                                                    | Microsoft Corporation                      |     |
| Bevice Manager                                                                                                    | Microsoft Corporation                      | -   |
| Description<br>The Certificates snap-in allows you to bro<br>certificate stores for yourself, a service,                                                                                                    | owse the contents of the<br>or a computer. |     |
| [                                                                                                    | Add Clos                                   | e   |

3.3.5 Select "Computer account", then click "Next"

| ertificates snap-in                             |                    |
|-------------------------------------------------|--------------------|
| This map in will always manage certificates for |                    |
| O My user account                               |                    |
| O Service account                               |                    |
| Computer account                                |                    |
|                                                 |                    |
|                                                 |                    |
|                                                 |                    |
|                                                 |                    |
|                                                 |                    |
|                                                 |                    |
|                                                 |                    |
|                                                 |                    |
|                                                 |                    |
|                                                 |                    |
|                                                 | (lack Next) Cancel |
|                                                 | Carce              |

3.3.6 Select "Local computer (the computer this console is running on)", and click Finish

| <b>*</b> *1-4                                                       |                                                                                      |                          |
|---------------------------------------------------------------------|--------------------------------------------------------------------------------------|--------------------------|
| Add/Remove Snap-in                                                  | ? 🗙                                                                                  |                          |
| Standalone Extensions                                               |                                                                                      |                          |
|                                                                     |                                                                                      |                          |
| Use this page to add or remove a stand-alone snap-in from the conso | e.                                                                                   |                          |
|                                                                     |                                                                                      |                          |
| Shap-ins added to:                                                  | Add Standalone Soon in 2 V                                                           |                          |
|                                                                     | Select Computer                                                                      |                          |
|                                                                     | Calast the encounter you want this many in to many and                               |                          |
|                                                                     | This even in will always and this shappin to manage.                                 |                          |
|                                                                     | ( ris snaphr will always manage.                                                     |                          |
|                                                                     | Cocal computer: (the computer this console is running on)                            | is to show in this view. |
|                                                                     | Another computer: Browse                                                             |                          |
|                                                                     | Allow the selected computer to be changed when launching from the command line. This |                          |
| Description                                                         | only applies if you save the console.                                                |                          |
|                                                                     |                                                                                      |                          |
|                                                                     |                                                                                      |                          |
|                                                                     |                                                                                      |                          |
| Add Remove About                                                    |                                                                                      |                          |
|                                                                     |                                                                                      |                          |
| ОК С                                                                | a                                                                                    |                          |
|                                                                     | 1                                                                                    |                          |
|                                                                     | < Back Finish Cance                                                                  |                          |
|                                                                     |                                                                                      |                          |
|                                                                     |                                                                                      |                          |
|                                                                     |                                                                                      |                          |
|                                                                     |                                                                                      |                          |
|                                                                     |                                                                                      |                          |
|                                                                     |                                                                                      |                          |
|                                                                     |                                                                                      |                          |
|                                                                     |                                                                                      |                          |
|                                                                     |                                                                                      |                          |
|                                                                     |                                                                                      |                          |
|                                                                     |                                                                                      |                          |
|                                                                     |                                                                                      |                          |
|                                                                     |                                                                                      |                          |

3.3.7 Note that the "Certificates (Local Computer)" has been added to the "Add/Remove Snap-in"

| <b>*</b> ^!-+                                                         |                                                                                        |                                                |                                          |
|-----------------------------------------------------------------------|----------------------------------------------------------------------------------------|------------------------------------------------|------------------------------------------|
| Add/Remove Snap-in                                                    | 2×                                                                                     |                                                |                                          |
| Standalone Extensions                                                 |                                                                                        |                                                |                                          |
| Use this page to add or remove a stand-alone snap-in from the console |                                                                                        |                                                |                                          |
|                                                                       |                                                                                        |                                                |                                          |
| Snap-ins added to: 🚔 Console Root 🗸 🗸                                 | Add Standalone Snan-in                                                                 | 20                                             | า                                        |
|                                                                       | Had Standarone Shap in                                                                 |                                                |                                          |
| Certificates (Local Computer)                                         | Available standalone snap-ins:                                                         |                                                |                                          |
|                                                                       | Snap-in                                                                                | Vendor                                         |                                          |
|                                                                       | INET Framework 1.1 Configuration     Month Stramework 2.0 Configuration                | Microsoft Corporation                          |                                          |
|                                                                       | ActiveX Control                                                                        | Microsoft Corporation                          | There are as Barry to show in this size. |
|                                                                       | Certificates                                                                           | Microsoft Corporation                          | There are no items to show in this view. |
|                                                                       | Component Services                                                                     | Microsoft Corporation                          |                                          |
|                                                                       | Computer Management                                                                    | Microsoft Corporation<br>Microsoft Corporation |                                          |
| Description                                                           | Bisk Defragmenter                                                                      | Microsoft Corp, Execut                         |                                          |
|                                                                       | 🛱 Disk Management                                                                      | Microsoft and VERITAS                          |                                          |
|                                                                       | Event Viewer                                                                           | Microsoft Corporation                          |                                          |
|                                                                       | Description                                                                            |                                                |                                          |
| Add Remove About                                                      | The Certificates snap-in allows you to b<br>certificate stores for yourself, a service | owse the contents of the                       |                                          |
|                                                                       |                                                                                        | for a compatorr                                |                                          |
|                                                                       |                                                                                        |                                                |                                          |
|                                                                       |                                                                                        |                                                |                                          |
|                                                                       |                                                                                        | Add Close                                      |                                          |
|                                                                       |                                                                                        |                                                |                                          |
|                                                                       |                                                                                        |                                                |                                          |
|                                                                       |                                                                                        |                                                |                                          |
|                                                                       |                                                                                        |                                                |                                          |
|                                                                       |                                                                                        |                                                |                                          |
|                                                                       |                                                                                        |                                                |                                          |
|                                                                       |                                                                                        |                                                |                                          |
|                                                                       |                                                                                        |                                                |                                          |
|                                                                       |                                                                                        |                                                |                                          |
|                                                                       |                                                                                        |                                                |                                          |
|                                                                       |                                                                                        |                                                |                                          |
|                                                                       |                                                                                        |                                                |                                          |
|                                                                       |                                                                                        |                                                |                                          |
|                                                                       |                                                                                        |                                                |                                          |

Close the "Add Standalone Snap in".

3.3.8 In the "Add/Remove Snap-in" click on the "Add.." again and repeat steps 3.3.4 and 3.3.5, but this time for step 3.3.5 select the "My user account".

| Mentere Seap In                                         | 2 🔀                                                                                    |                                                                  |                                              |   |                                          |   |
|---------------------------------------------------------|----------------------------------------------------------------------------------------|------------------------------------------------------------------|----------------------------------------------|---|------------------------------------------|---|
| ndalone Elibanaiona                                     |                                                                                        |                                                                  |                                              |   |                                          |   |
| se this page to add or remove a stand-alone snap-in fro | to the console.                                                                        |                                                                  |                                              |   |                                          |   |
| and any other than 100 million of the                   |                                                                                        |                                                                  |                                              | - |                                          |   |
| Console Root                                            | Add Standalone Snap-in                                                                 |                                                                  | R                                            | 8 |                                          |   |
| Certificates (Local Computer)                           | Available standalone snap-ins:                                                         |                                                                  |                                              |   |                                          |   |
| Certificates - Current User                             | Snap-in                                                                                | Vendor                                                           |                                              | ^ |                                          |   |
|                                                         | IS NET Pranetwork 1.1. Configuration                                                   | Microsoft Cor<br>Microsoft Cor                                   | poration                                     |   |                                          |   |
|                                                         | Computer Management                                                                    | Microsoft Cor<br>Microsoft Cor<br>Microsoft Cor<br>Microsoft Cor | poration<br>poration<br>poration<br>poration |   | There are no terms to show in this view. |   |
| Description                                             | Club, Defragtienter                                                                    | Microsoft Cor                                                    | p, Execut                                    |   |                                          |   |
|                                                         | BCkk Management                                                                        | Nicrosoft and                                                    | VERITAS                                      |   |                                          |   |
|                                                         | ESCARK Newer                                                                           | Micresoft Cor                                                    | poration                                     | M |                                          |   |
| Add                                                     | The Certificates snap-in allows you to b<br>certificate stores for yourself, a service | owse the contre<br>, or a computer                               | nts of the                                   |   |                                          |   |
|                                                         |                                                                                        |                                                                  |                                              |   |                                          |   |
|                                                         |                                                                                        | Add                                                              | Oter                                         |   |                                          | _ |
|                                                         | 1                                                                                      |                                                                  |                                              | _ |                                          |   |
|                                                         |                                                                                        |                                                                  |                                              |   |                                          |   |
|                                                         |                                                                                        |                                                                  |                                              |   |                                          |   |
|                                                         |                                                                                        |                                                                  |                                              |   |                                          |   |
|                                                         |                                                                                        |                                                                  |                                              |   |                                          |   |
|                                                         |                                                                                        |                                                                  |                                              |   |                                          |   |
|                                                         |                                                                                        |                                                                  |                                              |   |                                          |   |
|                                                         |                                                                                        |                                                                  |                                              |   |                                          |   |
|                                                         |                                                                                        |                                                                  |                                              |   |                                          |   |

Then Close the "Add Standalone Snap-in"

| <b>*</b> Cl-4                                                         |                  |       |                                          |  |
|-----------------------------------------------------------------------|------------------|-------|------------------------------------------|--|
| Add/Remove Snap-in 🛛 ? 🔀                                              |                  |       |                                          |  |
| Standalone Extensions                                                 |                  |       |                                          |  |
| Use this page to add or remove a stand-alone span-ip from the console |                  |       |                                          |  |
| ose dils page to ada di remove a scand-adone snap-in nom die console. |                  |       |                                          |  |
| Snap-ins added to: 🔄 Console Root                                     |                  |       |                                          |  |
|                                                                       |                  |       |                                          |  |
| Certificates (Local Computer)                                         |                  |       |                                          |  |
| Certificates - Current User                                           | The Console Root |       |                                          |  |
|                                                                       | Console Root     | Name  |                                          |  |
|                                                                       |                  | Manic |                                          |  |
|                                                                       |                  |       | There are no items to show in this view. |  |
|                                                                       |                  |       |                                          |  |
|                                                                       |                  |       |                                          |  |
| Description                                                           |                  |       |                                          |  |
|                                                                       |                  |       |                                          |  |
|                                                                       |                  |       |                                          |  |
|                                                                       |                  |       |                                          |  |
| Add Remove About                                                      |                  |       |                                          |  |
|                                                                       |                  |       |                                          |  |
|                                                                       |                  |       |                                          |  |
|                                                                       |                  |       |                                          |  |
|                                                                       |                  |       |                                          |  |
|                                                                       |                  |       |                                          |  |
|                                                                       |                  |       |                                          |  |
|                                                                       |                  |       |                                          |  |
|                                                                       |                  |       |                                          |  |
|                                                                       |                  |       |                                          |  |
|                                                                       |                  |       |                                          |  |
|                                                                       |                  |       |                                          |  |
|                                                                       |                  |       |                                          |  |
|                                                                       |                  |       |                                          |  |
|                                                                       |                  |       |                                          |  |
|                                                                       |                  |       |                                          |  |

Note that "Certificates - Current User" has also been added to the "Add/Remove Snap-in"

Click on the OK button

3.3.8 Save the mmc console

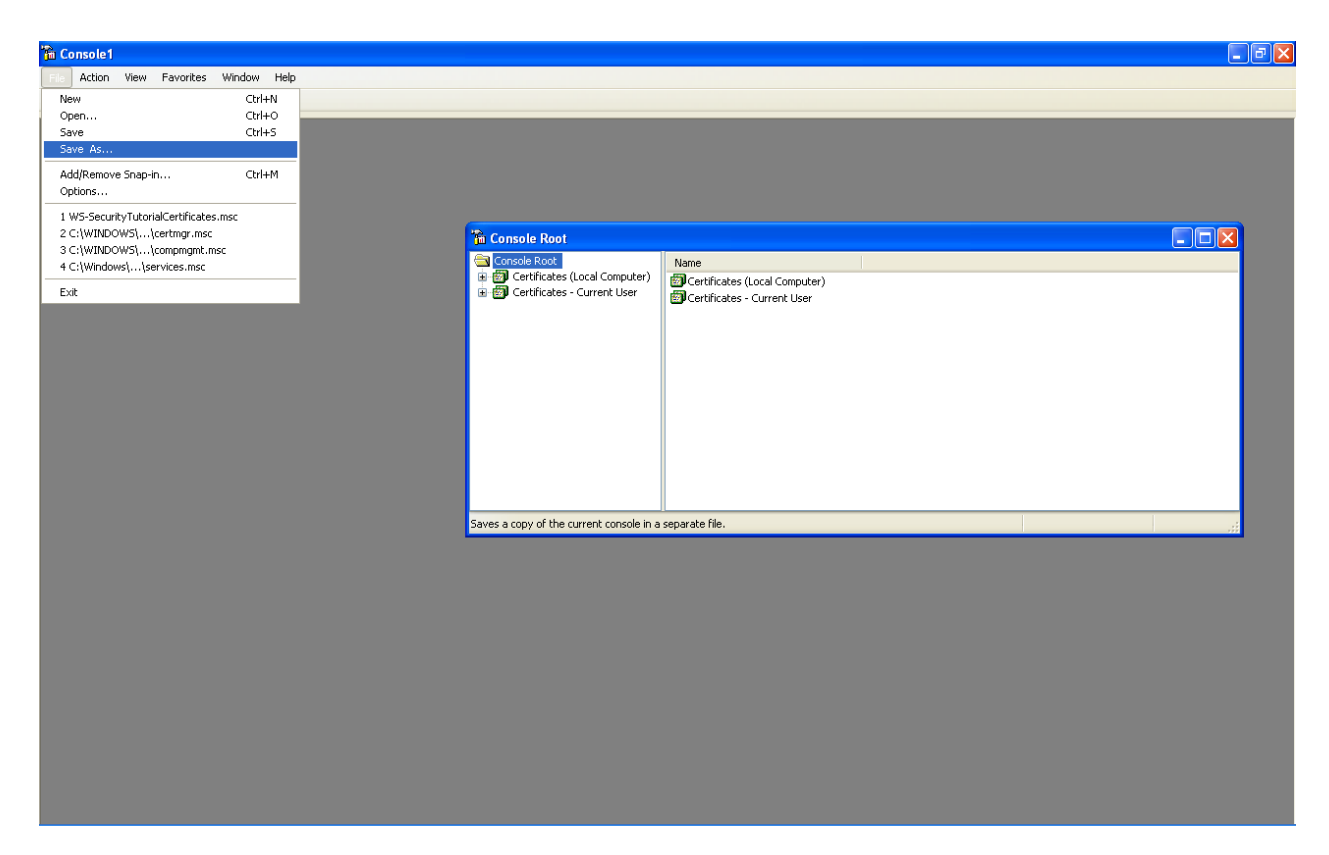

For example, in the Keystores folder as "MyWindowsCertStore"

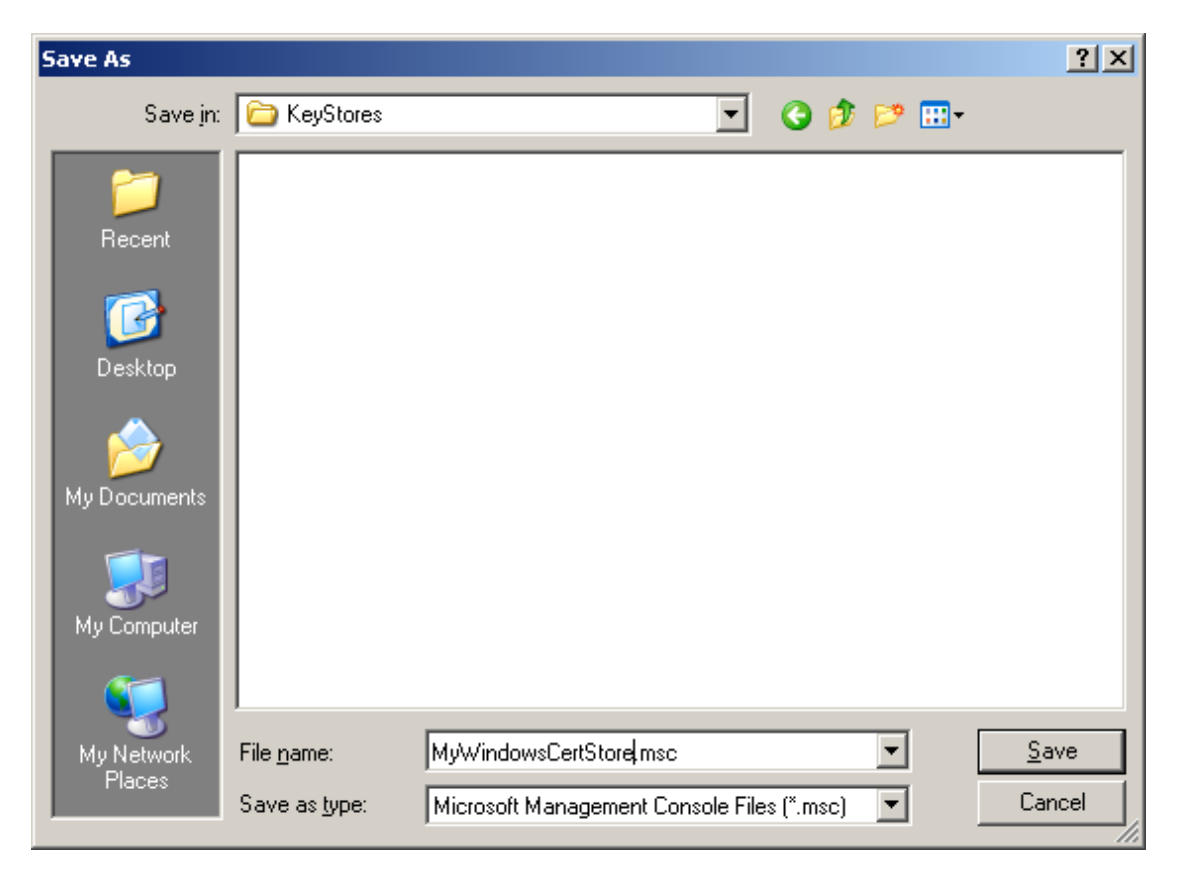

### 3.4 Importing Certificates Using the IE Certificates Wizard

Open Internet Explorer go to the Tools > Internet Options menu

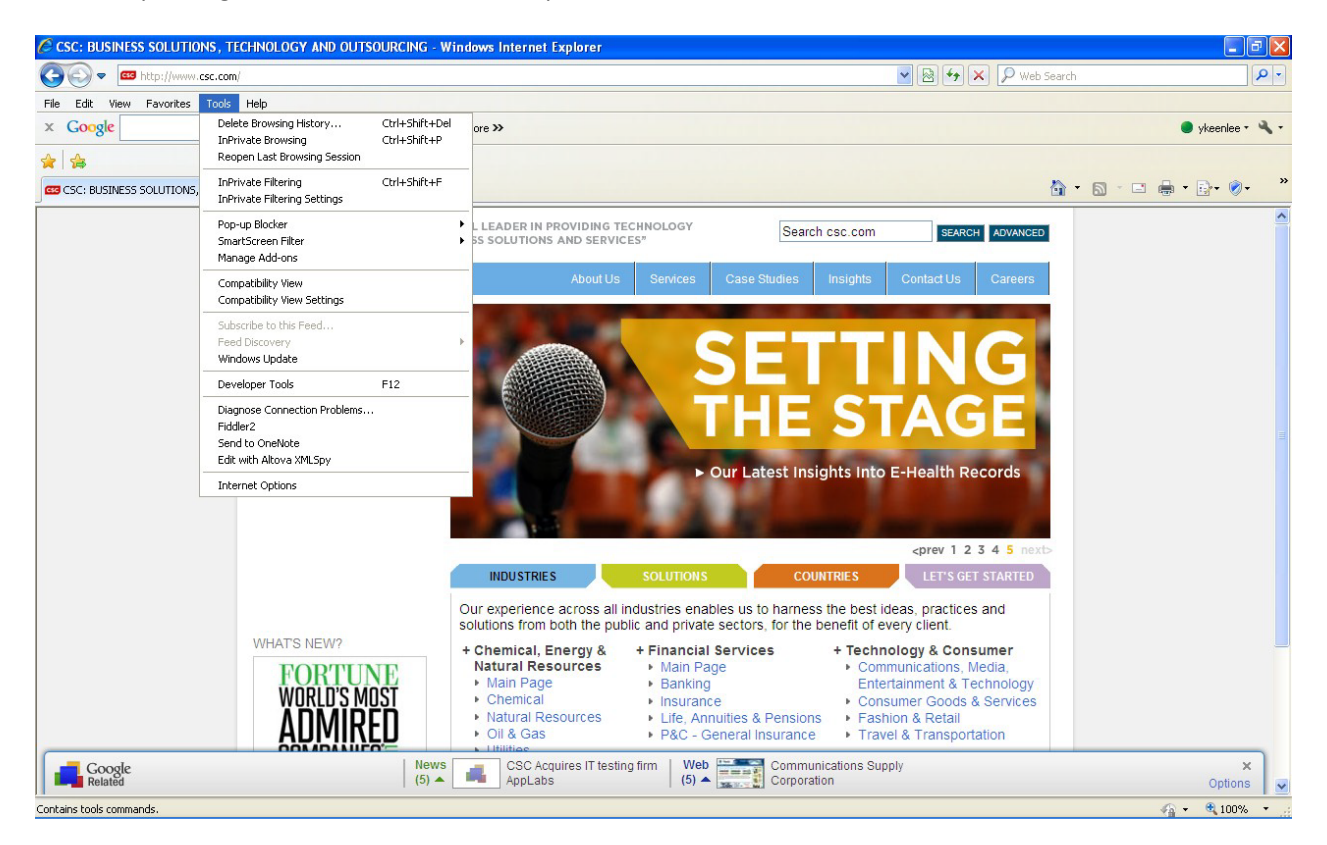

Go to the Contents tab and click on the Certificates button

| nternet Optio | ns                                                     |                                             |                       |                         | ? ×        |
|---------------|--------------------------------------------------------|---------------------------------------------|-----------------------|-------------------------|------------|
| General Sec   | urity   Privacy                                        | Content                                     | Connections           | Programs                | Advanced   |
| Content Adv   | isor<br>atings help you<br>iewed on this co            | i control the<br>omputer.                   | Internet cor          | ntent that ca<br>Settin | n be<br>gs |
| Certificates  |                                                        |                                             |                       |                         |            |
| , L           | lse certificates f                                     | for encrypte                                | d connectior          | ns and identif          | ication.   |
| Clear         | <u>S</u> SL state                                      | ⊆ertifi                                     | ates                  | Pu <u>b</u> lish        | ers        |
| AutoComplet   | e<br>utoComplete st<br>n webpages an<br>or you,        | ores previou<br>d suggests r                | us entries<br>natches | Settin                  | gs         |
| Feeds Fe      | eeds provide up<br>vebsites that ca<br>xplorer and oth | odated conto<br>n be read in<br>er programs | ent from<br>Internet  | Setti <u>n</u>          | gs         |
|               |                                                        |                                             |                       | 'apresi 1               | česku      |
|               |                                                        | OK                                          |                       |                         | Anna.      |

| Certificates                 |                             |                   |                         | ? × |
|------------------------------|-----------------------------|-------------------|-------------------------|-----|
| Intended purpose:            |                             |                   |                         | •   |
| Personal Other People In     | termediate Certification Au | ithorities 🗍 Tru: | sted Root Certification | Þ   |
| Issued To                    | Issued By                   | Expiratio         | Friendly Name           | -   |
|                              |                             |                   |                         |     |
|                              |                             |                   |                         |     |
|                              |                             |                   |                         |     |
|                              |                             |                   |                         |     |
|                              |                             |                   |                         |     |
| Import Export                | <u>R</u> emove              |                   | <u>A</u> dvanced        | i   |
| Certificate intended purpose | s                           |                   |                         |     |
|                              |                             |                   | ⊻jew                    |     |
|                              |                             |                   | ⊆lose                   |     |

Click on Import...

| Certificate Import Wizard |                                                                                                    | x |
|---------------------------|----------------------------------------------------------------------------------------------------|---|
|                           | Welcome to the Certificate Import<br>Wizard                                                                                                    |   |
|                           | This wizard helps you copy certificates, certificate trust<br>lists, and certificate revocation lists from your disk to a<br>certificate store.                                                                                                    |   |
|                           | A certificate, which is issued by a certification authority, is<br>a confirmation of your identity and contains information<br>used to protect data or to establish secure network<br>connections. A certificate store is the system area where<br>certificates are kept.<br>To continue, click Next. |   |
|                           | < Back Cancel                                                                                                    |   |

Click the Next button

Navigate to the **dev\_server.pem** file which you downloaded from eMedNY

| Certificate Import Wizard                                                                                       | × |
|----------------------------------------------------------------------------------------------------|---|
| File to Import                                                                                                  |   |
| Specify the file you want to import.                                                                            |   |
|                                                                                                    | - |
| <u>F</u> ile name:                                                                                              |   |
| C:\KeyStores\dev_server.pem                                                                                     |   |
| The second second second second second second second second second second second second second second second se |   |
| Note: More than one certificate can be stored in a single file in the following formats:                        |   |
| Personal Information Exchange- PKCS #12 (.PFX).P12)                                                             |   |
| Cryptographic Message Syntax Standard- PKCS #7 Certificates (.P7B)                                              |   |
| Microsoft Serialized Certificate Store (.SST)                                                                   |   |
|                                                                                                    |   |
|                                                                                                    |   |
|                                                                                                    |   |
|                                                                                                    | - |
| < <u>B</u> ack <u>N</u> ext > Cancel                                                                            |   |

#### Click Next

Notice it says Personal store. Click on Browse, select the "Other People" store. (Note: you can also put it in the "Personal" store, but as it is a server certificate, it might be more appropriate to put it in the "Other People" store and leave the "Personal" store for your own certificates. Also note that these are put into what is known as the "Certificates – Current User" stores. There is also a "Certificates (Local Computer)" stores which can also be used.)

#### And click OK

| Certificate Import Wizard<br>Certificate Store<br>Certificate stores are system  | m areas where certificates are kept.                                                                                                    | × |
|----------------------------------------------------------------------------------|----------------------------------------------------------------------------------------------------|---|
| Windows can automatically                                                        | Select Certificate Store ? X<br>Select the certificate store you want to use.                                                                  |   |
| <ul> <li>Place all certificates i<br/>Certificate store:<br/>Personal</li> </ul> | Untrusted Certificates<br>Third-Party Root Certification Authorities<br>Trusted People<br>Other People<br>McAfee Trust<br>Show physical stores |   |
|                                                                                  | OKCancel                                                                                                    |   |

| Ce | rtificate Import Wizard                                                                 | × |
|----|-----------------------------------------------------------------------------------------|---|
|    | Certificate Store                                                                       |   |
|    | Certificate stores are system areas where certificates are kept.                        |   |
|    | Windows can automatically select a certificate store, or you can specify a location for |   |
|    | $\mathbb C$ Automatically select the certificate store based on the type of certificate |   |
|    | Place all certificates in the following store                                           |   |
|    | Certificate store:                                                                      |   |
|    | Other People Browse                                                                     |   |
|    |                                                                                         |   |
|    |                                                                                         |   |
|    |                                                                                         |   |
|    |                                                                                         |   |
|    |                                                                                         |   |
|    | < <u>B</u> ack <u>N</u> ext > Cancel                                                    |   |

#### **Click Next**

| Certificate Import Wizard |                                                                                                    | × |
|---------------------------|----------------------------------------------------------------------------------------------------|---|
|                           | Completing the Certificate Import<br>Wizard<br>You have successfully completed the Certificate Import<br>wizard.                                     |   |
|                           | You have specified the following settings: Certificate Store Selected by User Other People Content PKCS #7 Certificates File Name U:\KeyToolDemo\dev |   |
|                           | < Back Finish Cancel                                                                                                    |   |

Click Finish. Note the import was successful and click OK.

Click on "Other People" tab. The **DPMedsHistory** (which is the name of servercert) issued by "**rPrd Certificate Authority**" (the eMedNY CA) is now in the Windows Certificate Store. Note also that the CA cert in the chain, **rPrd Certificate Authority** is also imported. Click on the **DPMedsHistory** entry to select it. The Export button is now enabled.

| Certificates                 |                              |                  |                     | ? ×      |
|------------------------------|------------------------------|------------------|---------------------|----------|
| Intended purpose: <a></a>    | ,                            |                  |                     | •        |
| Personal Other People Ir     | ntermediate Certification Au | ithorities   Tru | sted Root Certifica | tior 🔸 🕨 |
| Issued To                    | Issued By                    | Expiratio        | Friendly Name       |          |
| DPMedsHistory                | rPrd Certificate Autho       | 8/19/2013        | <none></none>       |          |
| Prd Certificate Aut          | rPrd Certificate Autho       | 2/9/2021         | <none></none>       |          |
| Import Export                | Remove                       |                  | Adv                 | anced    |
| Server Authentication, Clien | es<br>Authentication         |                  | <u>V</u> ie         | 8W       |
|                              |                              |                  | 9                   | Close    |

Click on the Export... button, and then Next

| Certificate Export Wizard |                                                                                                    | × |
|---------------------------|----------------------------------------------------------------------------------------------------|---|
|                           | Welcome to the Certificate Export<br>Wizard                                                                                                    |   |
|                           | This wizard helps you copy certificates, certificate trust<br>lists and certificate revocation lists from a certificate<br>store to your disk.                                                                                                    |   |
|                           | A certificate, which is issued by a certification authority, is<br>a confirmation of your identity and contains information<br>used to protect data or to establish secure network<br>connections. A certificate store is the system area where<br>certificates are kept.<br>To continue, click Next. |   |
|                           |                                                                                                    | _ |
|                           | < <u>B</u> ack <u>Next</u> > Cancel                                                                                                    |   |

And select the base-64 encoded X.509 radio button,

| Certificate Export Wizard                                                                                                    | × |
|----------------------------------------------------------------------------------------------------|---|
| Export File Format<br>Certificates can be exported in a variety of file formats.                                                           |   |
| Select the format you want to use:                                                                                                    |   |
| C DER encoded binary X.509 (.CER)                                                                                                    |   |
| Base-64 encoded X.509 (.CER)                                                                                                    |   |
| C gryptographic Message Syntax Standard - PKCS #7 Certificates (.P7B) Include all certificates in the certification path if possible       |   |
| <ul> <li>Personal Information Exchange - PKC5 #12 (.PFX)</li> <li>Indude all certificates in the certification path if possible</li> </ul> |   |
| Enable strong protection (requires IE 5.0, NT 4.0 SP4 or above)                                                                            |   |
| $\square$ Delete the private <u>key</u> if the export is successful                                                                        |   |
|                                                                                                    |   |
| < <u>B</u> ack <u>N</u> ext > Cancel                                                                                                    |   |

#### Click Next

Navigate to the folder you created for your keystores (in our example "Kestores") folder and give the exported file a name (for example "**server**" here) with extension ".cer" and Save it.

| Save As              |                       |                     |            |       | <u>?</u> ×   |
|----------------------|-----------------------|---------------------|------------|-------|--------------|
| Save jn:             | C KeyStores           |                     | •          | G 🦻 🖻 | <b></b> •    |
| <b>)</b><br>Recent   |                       |                     |            |       |              |
| Desktop              |                       |                     |            |       |              |
| My Documents         |                       |                     |            |       |              |
| My Computer          |                       |                     |            |       |              |
| <b>i</b>             |                       |                     |            |       |              |
| My Network<br>Places | File <u>n</u> ame:    | Sever               |            |       | <u>s</u> ave |
|                      | Save as <u>type</u> : | Base64 Encoded X.50 | 09 (*.cer) | •     | Cancel       |

| Ce | ertificate Export Wizard                                          | x |
|----|-------------------------------------------------------------------|---|
|    | File to Export<br>Specify the name of the file you want to export |   |
| -  | File name:                                                        |   |
|    |                                                                   |   |
|    |                                                                   |   |
|    |                                                                   |   |
|    |                                                                   |   |
|    |                                                                   |   |
|    |                                                                   |   |
|    |                                                                   |   |
|    |                                                                   |   |
|    |                                                                   |   |
|    | < <u>B</u> ack <u>N</u> ext > Cancel                              |   |

**Click Next** 

| Cast Casta Francis III and |                                                                                                    | Y                                |
|----------------------------|----------------------------------------------------------------------------------------------------|----------------------------------|
| Certificate Export Wizard  | Completing the Certificate E<br>Wizard<br>You have successfully completed the Certificate<br>wizard.<br>You have specified the following settings:<br>File Name<br>Export Keys<br>Include all certificates in the certification path<br>File Format | Export<br>U:\Key<br>No<br>Base64 |
|                            | < Back Finish                                                                                                    | Cancel                           |

Note that the Keys (i.e private keys if any) are not exported and that all certificates in the certification path are not included (i.e. the CA cert is not included,) which is what we wanted from this digression using the Windows Certificate Store tool.

Click Finish and note that the export was successful

| CSC: BUSINESS SOLUTIONS, TECHNOLOGY AND OUTSOURCING - Windows Internet Explorer                                                                                                    |                                          |
|----------------------------------------------------------------------------------------------------|------------------------------------------|
| () ▼ ■ http://www.csc.com/                                                                                                    | S ← × P Web Search                       |
| File Edit View Favorites Tools Help                                                                                                    |                                          |
| X Google Vig Search + V More >>                                                                                                    | 🔵 ykeenlee 🛪 🔧 🔻                         |
| \$ \$                                                                                                    |                                          |
| CSC: BUSINESS SOLUTIONS, TECHNOLOGY AND OUT                                                                                                    | 🏠 • 🖻 - 🖃 🖶 • 🕞• 📎• 🎽                    |
| Internet Options RAL LEADER IN PROVIDING TECHNOLOGY Search csc.com                                                                                                    | SEARCH ADVANCED                          |
| Contification                                                                                                    |                                          |
| Certificate Export Wizard About Us Services Case Studies Insights Cont                                                                                                    | tact Us Careers                          |
| Completing the Certificate Export<br>Wizard<br>You have successfully completed the Certificate Export<br>wizard.<br>You have specified the following settings:                                                                                                    | rev 1 2 3 4 5 next-<br>LET'S GET STARTED |
| Cancel Ith the public and private sectors, for the benefit of every clipter of the sector is the benefit of every clipter of the sector is the sector is | ient.                                    |
| OK       Cancel       Apply <ul> <li>Natural Resources</li> <li>Oil &amp; Gas</li> <li>P&amp;C - General Insurance</li> <li>Travel &amp; Tr</li> <li>Travel &amp; Tr</li> <li>Tr</li> <li>Travel &amp; Tr</li> <li>Tr</li> <li>Tr<th>&amp; Consumer        </th></li></ul>                                                                                                    | & Consumer                               |
| Google News CSC Acquires IT testing firm Web CSC Acquires IT testing firm (5) A CSC Acquires IT testing firm (5) A Communications Supply Corporation                                                                                                    | ×<br>Options                             |

#### Click OK

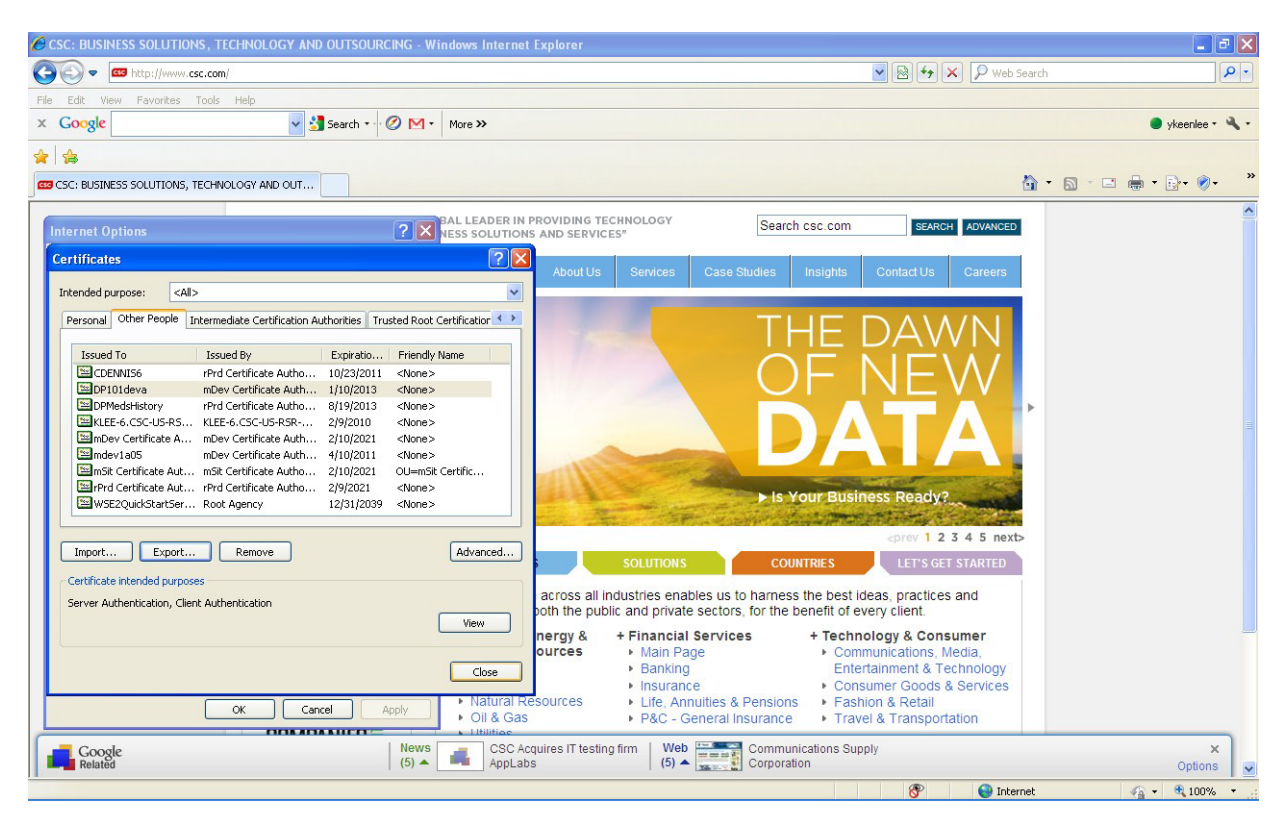

Click Close and then OK.

So now we have the "server.cer" exported into the KeyToolDemo folder

# 3.5 Importing the Server Certificate into the Keystore

We can now proceed to import the server certificate into the keystore.

Open the command prompt and navigate to the folder you created for your Keystore. In our example, we named it "Keystores."

Type the following command line:

keytool -importcert -v -alias [Server Cert Alias] -file [Cert file Name].pem -keystore [Keystore name].jks -storepass [keystore password] -keypass [client password]

The following is a sample command:

keytool -importcert -v -alias Server -file Server.cer -keystore JDOEKeystores.jks -storepass Password1 -keypass Password2

This image follows the sample:

\_ 🗆 × 🔤 C:\WINDOWS\system32\cmd.exe C:\KeyStores>keytool -importcert -v -alias JDOE -file JDOE.pem -keystore JDOEKey stores.jks -storepass Password1 -keypass Password2 keytool error: java.lang.Exception: Certificate reply does not contain public ke y for <JDOE> java.lang.Exception: Certificate reply does not contain public key for 〈JDOE〉 at sun.security.tools.KeyTool.validateReply(Unknown Source〉 at sun.security.tools.KeyTool.installReply(Unknown Source〉 at sun.security.tools.KeyTool.doCommands(Unknown Source〉 at sun.security.tools.KeyTool.run(Unknown Source〉 at sun.security.tools.KeyTool.run(Unknown Source〉 at sun.security.tools.KeyTool.main(Unknown Source〉 C:\KeyStores>keytool -importcert -v -alias Server -file Server.cer -keystore JDO EKeystores.jks -storepass Password1 -keypass Password2 Owner: CN=DPMedsHistory, OU=eServers, OU=ePaces, OU=eMedNY-PROD, O=eMedNY Issuer: OU=rPrd Certificate Authority, O=eMedNY Issuer: OU=rPrd Certificate Huthority, U=eMedNY Serial number: f Valid from: Tue Feb 16 00:00:00 EST 2010 until: Mon Aug 19 23:59:59 EDT 2013 Certificate fingerprints: MD5: 05:52:94:C1:75:3C:A1:68:BB:48:D8:BD:08:F1:AF:E2 SHA1: C7:B7:ED:92:61:AB:63:31:D2:AC:71:2F:A8:55:D3:60:F4:A9:BD:6D Signature algorithm name: SHA1withRSA Version: 3 Extensions: #1: ObjectId: 2.5.29.15 Criticality=true KeyUsage [ DigitalSignature Non\_repudiation Key\_Encipherment Data\_Encipherment #2: ObjectId: 2.5.29.14 Criticality=false SubjectKeyIdentifier [ KeyIdentifier [ 0000: B3 AD 22 1E 93 1C FC 9C F6 17 89 0 0010: 5B 59 72 8D F6 17 89 6D FE 51 E7 2D "....m.Q.-[Ÿr #3: ObjectId: 2.5.29.31 Criticality=false CRLDistributionPoints [ [DistributionPoint: [CN=CRL1, OU=rPrd Certificate Authority, O=eMedNY] , DistributionPoint: [URIName: http://www.emedny.org/ePaces/cacerts/CRL1.crl] ]] #4: ObjectId: 2.5.29.37 Criticality=false ExtendedKeyUsages [ serverAuth clientAuth 1 #5: ObjectId: 2.5.29.35 Criticality=false AuthorityKeyIdentifier [ KeyIdentifier [ 0000: C1 BA 37 B5 74 45 72 4D 30 37 98 36 0C F4 BE FF 0010: EC 55 1E 74 ..7.tErM07.6.... Trust this certificate? [no]: yes Gertificate was added to keystore [Storing JDOEKeystores.jks] C:\KeyStores>\_

# 3.6 Importing private key and certificates from Java to Windows Key Stores

If you have a Dotnet application, you will not be able to use the java **JDOEKeystores**.jks so you will have to export the private key and cert of **JDOE** into the Windows Certificate Store. You have already imported the server certificate into that store.

The procedure for doing the **JDOE.pem** is similar.

Open your IE browser, From the menu, go to Tools > Internet options > Content tab and click on Certificates button.

| Images Videos Maps News Shopping Grail more +    Web Intrages Videos Maps News Shopping Grail more +                                                                                                    |             |
|----------------------------------------------------------------------------------------------------|-------------|
| File       Edit.       View Favorites       Toda       Help         X       Coogle       Image: Videos       Image: Videos                                                                                                    |             |
| x Coogle viewenee viewenee vieweenee viewenee viewenee v |             |
| <ul> <li>★</li> <li>★</li> <li>★ Societ</li> <li>★ Societ</li> <li></li></ul>                                                                                                    | enlee • 🔌 • |
| S Google S Videos Maps News Shopping Gmail more - ykeenlee@gmail.com - 4                                                                                                    |             |
| Web Images Videos Maps News Shopping Gmail more - ykeenlee@gmail.com -                                                                                                    | • 🔊 • »     |
|                                                                                                    | m- 🗱 🖄      |
| General Security Privacy Content Connections Programs Advanced<br>Content Advisor<br>Ratings hely you control the Internet content that can be<br>viewed on this computer.<br>Enable Settings<br>Certificates<br>Certificates for encrypted connections and identification.<br>Clear SSL state Certificates Publishers<br>AutoComplete<br>AutoComplete                                                                                                    |             |
| an webpages matches         or webpages matches         or webpages and web Sites         Feeds and Web Sites         for decided and web Sites         for decided and web Sites                                                                                                    | 10          |
| 🚱 Internet 🌾 👻 🕄 100%                                                                                                    | 100% •      |

| 🕖 Google - Windows Internet Explorer |                              |                                                                                        |                           |
|--------------------------------------|------------------------------|----------------------------------------------------------------------------------------|---------------------------|
| Solo v State://www.google.com/       |                              | • ا                                                                                    | 🕨 🗶 Web Search            |
| File Edit View Favorites Tools Help  |                              |                                                                                        |                           |
| × Google                             | Search 🔹 🖉 M 🔹               | More >>                                                                                | 🔵 ykeenlee 🔻 🔧 🔻          |
| 🚖 🚖                                  |                              |                                                                                        |                           |
| Google                               |                              |                                                                                        | 🏠 • 🔝 - 🖃 🖶 • 🗗 • 🖉 • 🏾   |
| Web Images Videos Maps News Shopp    | ping Gmail more <del>-</del> |                                                                                        | ykeenlee@gmail.com - 🔅 🎴  |
| 2                                    | ſ                            | nternet Options                                                                        |                           |
|                                      | 1                            | Certificates ?X                                                                        |                           |
|                                      |                              |                                                                                        |                           |
|                                      |                              | Personal Other Dende Intermediate Cartification Authorities Tructed Doct Cartification |                           |
|                                      |                              | Other People Internediate Certification Automities Indiced Root Certification          |                           |
|                                      |                              | Issued To Issued By Expiratio Friendly Name                                            |                           |
|                                      |                              | 20.20.159.144 20.20.159.144 7/14/2023 default                                          |                           |
|                                      |                              | 20.20.159.148 20.20.159.148 7/13/2023 default                                          |                           |
|                                      |                              | alice myca 9/20/2008 alice                                                             |                           |
|                                      |                              | Chuck Dennis Chuck Dennis 4/27/2021 LIPIX                                              |                           |
|                                      |                              | DO_NOT_TRUST_Fi DO_NOT_TRUST_Fidd 12/31/2039 <none></none>                             |                           |
|                                      |                              | extended-validatio DO_NOT_TRUST_Fidd 7/26/2021 <none></none>                           |                           |
|                                      |                              |                                                                                        |                           |
|                                      |                              | Import Export Remove Advanced                                                          |                           |
|                                      |                              | Certificate intended purposes                                                          |                           |
|                                      |                              | View                                                                                   |                           |
|                                      |                              |                                                                                        |                           |
|                                      |                              | Close                                                                                  |                           |
|                                      | Ļ                            |                                                                                        |                           |
|                                      |                              | OK Cancel Apply                                                                        |                           |
| Advertising Programs   Business Solu | itions   About Google        | Privacy                                                                                | Change background image   |
|                                      |                              |                                                                                        | 😜 Internet 🦓 👻 🔍 100% 💌 🚲 |

Click Import..., Next and select your JDOE.pem file that was returned with your csr request.

| 🟉 Google - Windows Internet Explorer                     |                                                                                                    |                             |
|----------------------------------------------------------|----------------------------------------------------------------------------------------------------|-----------------------------|
| Core I http://www.google.com/                            | v (47                                                                                                    | X P Web Search              |
| File Edit View Favorites Tools Help                      |                                                                                                    |                             |
| × Google v Search • · · ⊘ M •                            | More >>                                                                                                    | 🔵 ykeenlee 🔹 🔧 🔹            |
| 🚖 🍰                                                      |                                                                                                    |                             |
| Google                                                   |                                                                                                    |                             |
| Web Images Videos Maps News Shopping Gmail more -        |                                                                                                    | ykeenlee@gmail.com - 🗱 🤗    |
|                                                          | nternet Options                                                                                                    |                             |
| Advertising Programs   Business Solutions   About Google | Certificate Import Wizard  File to Import Specify the file you want to import.  File name:  Cit/KeyTooDDemoljsmith_cer.pem  Note: More than one certificate can be stored in a single file in the following formats:  Personal Information Exchange - PKCS #12 (.PFX, P12)  Cryptographic Message Syntax Standard- PKCS #7 Certificates (.P78)  Microsoft Serialized Certificate Store (.SST)  Close  Ck Cancel Apply Privacy | Change background image     |
|                                                          |                                                                                                    | 🍚 Internet 🛛 🦓 🕶 🍕 100% 💌 🔬 |

#### **Click Next**

| 🔗 Google - Windows Internet Explorer                     |                                                                                                    |                           |
|----------------------------------------------------------|----------------------------------------------------------------------------------------------------|---------------------------|
| 🕞 😔 🗸 http://www.google.com/                             | V (+)                                                                                                    | × P Web Search            |
| File Edit View Favorites Tools Help                      |                                                                                                    |                           |
| x Google v 🔮 Search * · · Ø M                            | r More »                                                                                                    | 🔵 ykeenlee 🔹 🔧 🔹          |
| * 🚖                                                      |                                                                                                    |                           |
| Google                                                   |                                                                                                    | 🏠 • 🔊 - 🗆 🖶 • 📴 • 🔗 • 🏾 👋 |
| Web Images Videos Maps News Shopping Gmail more -        |                                                                                                    | ykeenlee@gmail.com - 🔅 🗠  |
|                                                          | Internet Options                                                                                                    |                           |
|                                                          | Certificate Import Wizard  Certificate Import Wizard  Certificate Store  Certificate stores are system areas where certificates are kept.  Windows can automatically select the certificate store, or you can specify a location for  Automatically select the certificate store based on the type of certificate  Place all certificates in the following store  Certificate store: Personal  Rowse  Close  OK Cancel  OK Cancel |                           |
| Advertising Programs   Business Solutions   About Google | e   Privacy                                                                                                    | Change background image   |
|                                                          |                                                                                                    | Internet 4 + € 100% +     |

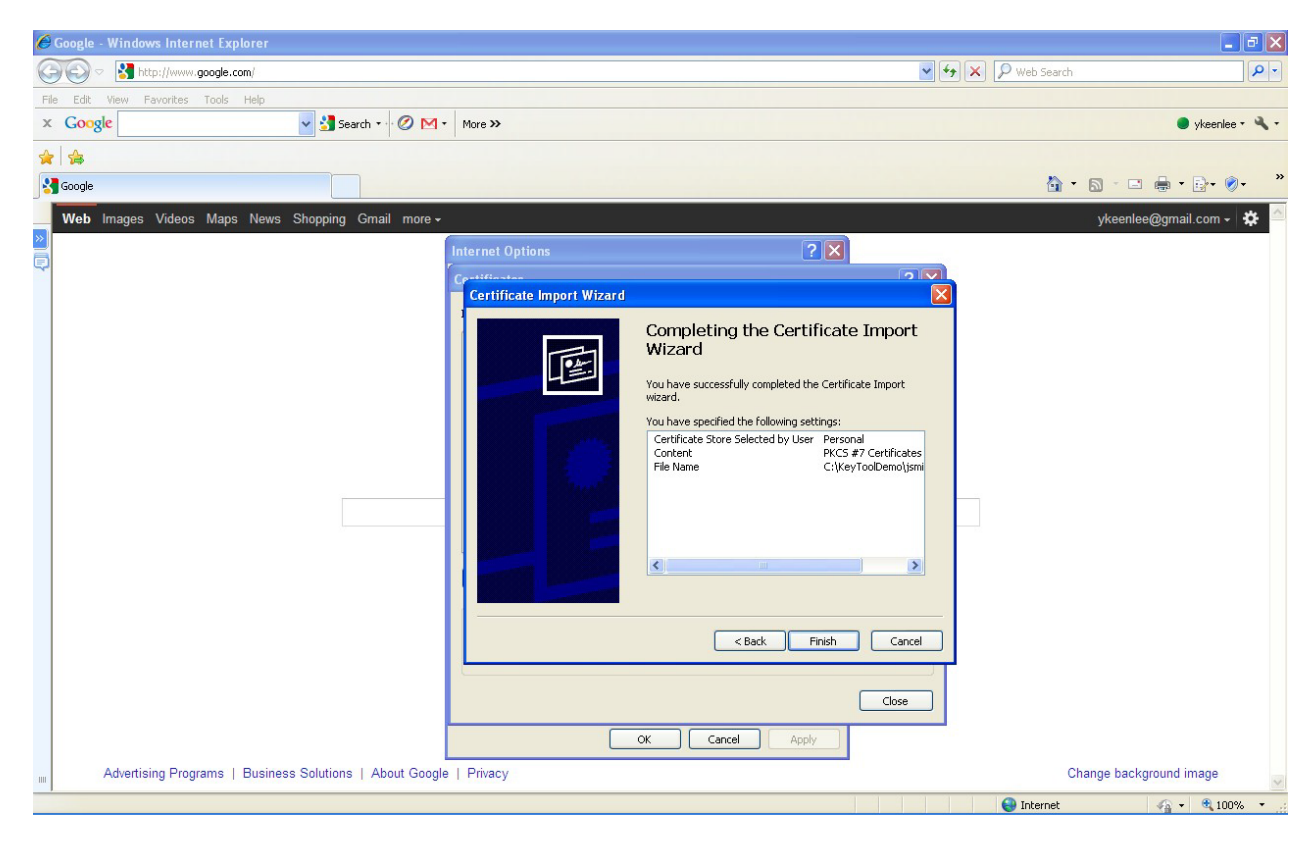

And place the certifcate in the "Personal" store. Click Next

And Finish

| C    | Google - Windows Internet Explorer                       |                                                                                                    | - a 🛛                     |
|------|----------------------------------------------------------|----------------------------------------------------------------------------------------------------|---------------------------|
| 0    | 💽 🗢 🔀 http://www.google.com/                             |                                                                                                    | P web Search              |
| Fi   | e Edit View Favorites Tools Help                         |                                                                                                    |                           |
| ×    | Google Search • • Ø M •                                  | More >>                                                                                                    | 🔵 ykeenlee 🔹 🔧 🔹          |
| *    | h                                                        |                                                                                                    |                           |
|      | Google                                                   |                                                                                                    | 🏠 • 🔊 · 🖃 🖶 • 📴 • 🔗 • 🏾 * |
|      | Web Images Videos Maps News Shopping Gmail more -        |                                                                                                    | ykeenlee@gmail.com 🗸 🔅 ≙  |
| »    |                                                          | Internet Options                                                                                                    |                           |
| Ģ    |                                                          | Certificates ?X                                                                                                    |                           |
|      |                                                          |                                                                                                    |                           |
|      |                                                          | Rescond Other Decks Telementicle Contribution Authorities Transfer Deck Contribution (                                                                                                    |                           |
|      |                                                          | rosonal Other People Internetiate Certification Authonoles Trusted Root Certification                                                                                                    |                           |
|      |                                                          | Issued To Issued By Expiratio Friendly Name                                                                                                    |                           |
|      |                                                          | 2020.20.159.144 Certificate Import Wizard 2023 default                                                                                                    |                           |
|      |                                                          | 20.20.159.148     1023 default     2024     2028     202     202     202     202     202     202     202     202     202     202     202     202     202     202     202     202     202     202     202     202     202     202     202     202     202     202     202     202     202     202     202     202     202     202     202     202     202     202     202     202     202     202     202     202     202     202     202     202     202     202     202     202     202     202     202     202     20     202     20     20     20     20     20     20     20     20     20     20     20     20     20     20     20     20     20     20     20     20     20     20     20     20     20     20     20     20     20     20     20     20     20     20     20     20     20     20     20     20     20     20     20     20     20     20     20     20     20     20     20     20     20     20     20     20     20     20     20     20     20     20     20     20     20     20     20     20     20     20     20     20     20     20     20     20     20     20     20     20     20     20     20     20     20     20     20     20     20     20     20     20     20     20     20     20     20     20     20     20     20     20     20     20     20     20     20     20     20     20     20     20     20     20     20     20     20     20     20     20     20     20     20     20     20     20     20     20     20     20     20     20     20     20     20     20     20     20     20     20     20     20     20     20     20     20     20     20     20     20     20     20     20     20     20     20     20     20     20     20     20     20     20     20     20     20     20     20     20     20     20     20     20     20     20     20     20     20     20     20     20     20     20     20     20     20     20     20     20     20     20     20     20     20     20     20     20     20     20     20     20     20     20     20     20     20     20     20     20     20     20     20     20     20     20     20     20     20         |                           |
|      |                                                          | Malice 2008 alice                                                                                                    |                           |
|      |                                                          | Coci Lipin<br>Coci Coci Lipin<br>Coci Coci Coci Coci Coci Coci Coci Coci                                                                                                    |                           |
|      |                                                          | Content  Content  Co |                           |
|      |                                                          |                                                                                                    |                           |
|      |                                                          | Import Export Remove Advanced                                                                                                    |                           |
|      |                                                          | Certificate intended purposes                                                                                                    |                           |
|      |                                                          |                                                                                                    |                           |
|      |                                                          | View                                                                                                    |                           |
|      |                                                          |                                                                                                    |                           |
|      |                                                          | Liose                                                                                                    |                           |
|      |                                                          | OK Cancel Apply                                                                                                    |                           |
| 1111 | Advertising Programs   Business Solutions   About Google | Privacy                                                                                                    | Change background image   |
| _    |                                                          |                                                                                                    | 🕒 Internet 🌇 🔹 🔍 100% 🔹 🚲 |

You will need to create a mmc certificates to view cert for **JDOE** imported into CurrentUser/Personal/Certificates. The Windows Cert Store only shows CurrentComputer stores.

| n WS-SecurityTutorialCertificates - [Console Root\Certificates - Current UserPersonal\Certificates] |                                      |                                               |                 |                       |                     |        |                  |
|----------------------------------------------------------------------------------------------------|--------------------------------------|-----------------------------------------------|-----------------|-----------------------|---------------------|--------|------------------|
| 🚡 File Action View Favorites Window He                                                              | lp.                                  |                                               |                 |                       |                     |        | _ 8 ×            |
| ← → 🗈 🖬 🐰 🖿 🔀 🔗 🛙                                                                                   | <b>N</b> I                           |                                               |                 |                       |                     |        |                  |
| Console Root                                                                                        | Issued To 🛛                          | Issued By                                     | Expiration Date | Intended Purposes     | Friendly Name       | Status | Certificate Tem. |
| 😑 🗐 Certificates - Current User                                                                     | 172.27.155.83                        | DO_NOT_TRUST_FiddlerRoot                      | 8/12/2021       | Server Authentication | <none></none>       |        |                  |
| 😑 🔜 Personal                                                                                        | 20.20.159.144                        | 20.20.159.144                                 | 7/14/2023       | <all></all>           | default             |        |                  |
| Certificates                                                                                        | 20.20.159.148                        | 20.20.159.148                                 | 7/13/2023       | <all></all>           | default             |        |                  |
| Trusted Root Certification Authorities                                                              | ACOKE                                | mSit Certificate Authority                    | 1/27/2011       | Client Authentication | CN=ACOKE,OU=ePa     |        |                  |
| Enterprise Trust                                                                                    | 🔛 alice                              | myca                                          | 9/20/2008       | <all></all>           | alice               |        |                  |
| Active Directory Lloss Object                                                                       | 🖼 Chuck Dennis                       | Chuck Dennis                                  | 4/27/2021       | <all></all>           | LIPIX               |        |                  |
| Active Directory Oser Object                                                                        | 🔤 clients4.google.com                | DO_NOT_TRUST_FiddlerRoot                      | 7/26/2021       | Server Authentication | <none></none>       |        |                  |
| Induced Publishers                                                                                  | BO_NOT_TRUST_FiddlerRoot             | DO_NOT_TRUST_FiddlerRoot                      | 12/31/2039      | Server Authentication | <none></none>       |        |                  |
| Dird-Party Root Certification Authorities                                                           | DP101deva                            | mDev Certificate Authority                    | 1/10/2013       | Server Authenticatio  | <none></none>       |        |                  |
| Trusted People                                                                                      | extended-validation-ssl.verisign.com | DO_NOT_TRUST_FiddlerRoot                      | 7/26/2021       | Server Authentication | <none></none>       |        |                  |
| 🗉 🧰 Other People                                                                                    | 🔛 jclient                            | jclient                                       | 10/13/2021      | <all></all>           | dummyclientsigner   |        |                  |
| 🛓 🧰 McAfee Trust                                                                                    | iserver 1                            | jserver                                       | 10/13/2021      | <all></all>           | dummyserversigner   |        |                  |
| 😨 🧰 Certificate Enrollment Requests                                                                 | ISMITH01                             | mDev Certificate Authority                    | 3/17/2012       | Client Authentication | <none></none>       |        |                  |
| 😠 🧰 SPC                                                                                             | Keen Lee                             | rPrd Certificate Authority                    | 12/7/2009       | Client Authentication | CN=Keen Lee,OU=e    |        |                  |
| 🖮 🐻 Certificates (Local Computer)                                                                   | 🔤 login.live.com                     | DO_NOT_TRUST_FiddlerRoot                      | 7/26/2021       | Server Authentication | <none></none>       |        |                  |
| 😑 🧰 Personal                                                                                        | MADAMS                               | mSit Certificate Authority                    | 7/22/2010       | Client Authentication | CN=MADAMS,OU=e      |        |                  |
| Certificates                                                                                        | 🔤 mail.google.com                    | DO_NOT_TRUST_FiddlerRoot                      | 12/31/2039      | Server Authentication | <none></none>       |        |                  |
| Trusted Root Certification Authorities                                                              | mDev Certificate Authority           | mDev Certificate Authority                    | 2/10/2021       | <all></all>           | OU=mDev Certificat  |        |                  |
| Enterprise Trust                                                                                    | Sit Certificate Authority            | mSit Certificate Authority                    | 2/10/2021       | <all></all>           | OU=mSit Certificate |        |                  |
| Intermediate Certification Authorities                                                              | 🔤 msit1a05                           | mSit Certificate Authority                    | 10/22/2009      | Client Authentication | <none></none>       |        |                  |
| Invisted Publishers                                                                                 | prodClient1                          | rPrd Certificate Authority                    | 2/27/2013       | Client Authentication | prodClient1         |        |                  |
| Third-Party Post Certification Authorities                                                          | 2 RFINELLI                           | mSit Certificate Authority                    | 7/23/2010       | Client Authentication | CN=RFINELLI,OU=e    |        |                  |
| Tructed People                                                                                      | ROSENTHA                             | mDev Certificate Authority                    | 7/16/2013       | Client Authentication | <none></none>       |        |                  |
| Other People                                                                                        | rPrd Certificate Authority           | rPrd Certificate Authority                    | 2/9/2021        | <all></all>           | <none></none>       |        |                  |
| Certificates                                                                                        | secure.shared.live.com               | DO_NOT_TRUST_FiddlerRoot                      | 7/26/2021       | Server Authentication | <none></none>       |        |                  |
| H McAfee Trust                                                                                      | WSE2QuickStartClient                 | Root Agency                                   | 12/31/2039      | <all></all>           | <none></none>       |        |                  |
| Certificate Enrollment Requests                                                                     | www.emedny.org                       | DO_NOT_TRUST_FiddlerRoot                      | 8/12/2021       | Server Authentication | <none></none>       |        |                  |
| 🗄 🧰 SPC                                                                                             | www.emedny.org                       | VeriSign Class 3 International Server CA - G3 | 5/3/2012        | 2.16.840.1.113730     | <none></none>       |        |                  |
|                                                                                                    | www.google.com                       | DO_NOT_TRUST_FiddlerRoot                      | 12/31/2039      | Server Authentication | <none></none>       |        |                  |
|                                                                                                    | zinx1p01.emedlvp1.csc.com            | zin×1p01.emedivp1.csc.com                     | 7/17/2008       | <all></all>           | <none></none>       |        |                  |
|                                                                                                    | zinx1p01.emedlvp1.csc.com            | zlnx1p01.emedlvp1.csc.com                     | 6/14/2009       | <a  ></a  >           | <none></none>       |        |                  |
|                                                                                                    | zinx1p02.emedlvp1.csc.com            | zin×1p02.emedlvp1.csc.com                     | 7/24/2008       | <all></all>           | cdx_zlnx1p02_cert   |        |                  |
|                                                                                                    |                                      |                                               |                 |                       |                     |        |                  |
|                                                                                                    |                                      |                                               | 100             |                       |                     | _      | >                |
| Personal store contains 32 certificates.                                                            |                                      |                                               |                 |                       |                     |        |                  |

# 4 Additional Tools and Information

### 4.1 keytool web link

http://java.sun.com/j2se/1.3/docs/tooldocs/win32/keytool.html

# 4.2 Requirements for CORE Compliance

http://www.caqh.org/benefits.php

### **4.3 JSSE Reference Guide**

http://docs.oracle.com/javase/6/docs/technotes/guides/security/jsse/JSSERefGuide.html#SSLOverview

# 4.4 WCF – 2 Way SSL using Certificates

http://blogs.msdn.com/b/imayak/archive/2008/09/12/wcf-2-way-ssl-security-using-certificates.aspx

eMedNY neither endorses nor recommends any of the tools linked or referenced in this document. The intent here is strictly informational.

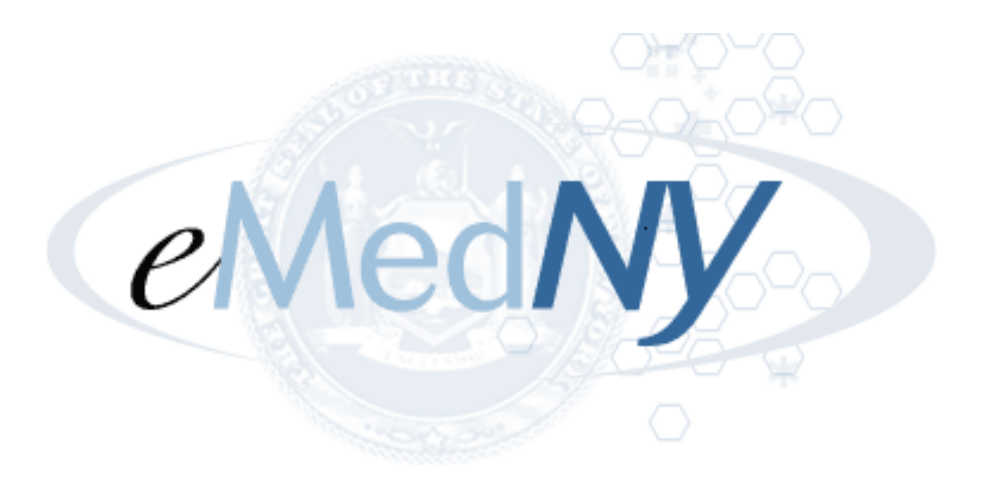

eMedNY is the name of the electronic New York State Medicaid system. The eMedNY system allows New York Medicaid providers to submit claims and receive payments for Medicaid-covered services provided to eligible clients.

eMedNY offers several innovative technical and architectural features, facilitating the adjudication and payment of claims and providing extensive support and convenience for its users.

The information contained within this document was created in concert by eMedNY and DOH. More information about eMedNY can be found at <u>www.emedny.org</u>.